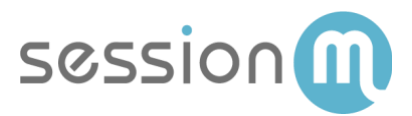

# **Twilio SMS Guide**

# How to Implement Twilio SMS in SessionM

Abstract

This guide demonstrates how to set-up and implement Twilio SMS provider in SessionM. It shows how to set up the provider configurations and campaigns.

It then demonstrates how to implement web or mobile app opt-ins for SMS utilizing SessionM APIs.

January 2020

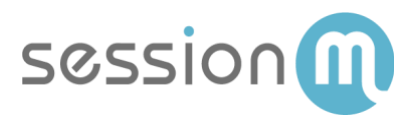

### Contents

| Twilio SMS Implementation            | 3 |
|--------------------------------------|---|
| Twilio Provider Pre-Requisites       | 3 |
| SessionM Global SMS Set Up           | 3 |
| SessionM SMS Opt-In Campaign Set Up  | 5 |
| SessionM Set up an SMS campaign      | 7 |
| Web or Mobile App SMS Opt-In via API | 9 |

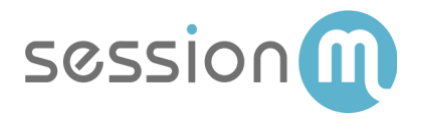

### **Twilio SMS Implementation**

SessionM and Twilio SMS together provide the capability to schedule and trigger SMS messaging. SessionM supports both mobile and non-mobile (web or mobile app) opt-ins. SMS is a highly regulated channel and opt-in management is key to both user experience and regulatory compliance.

#### **Twilio Provider Pre-Requisites**

Prior to enabling Twilio SMS in SessionM the following are required.

- Procure bulk SMS messaging SOW with SessionM
- Procure short code rental from SessionM.
- SessionM delivery team is required to set up a new Twilio SMS messaging provider.

#### SessionM Global SMS Set Up

Create a Global SMS Campaign to set default SMS configuration (keywords, messages, etc.). In SessionM only 1 global SMS campaign is allowed per SessionM instance.

1. Navigate to Campaigns Module on the SessionM dashboard.

#### Campaigns & Content

Campaigns 2.0 Create messaging campaigns to drive high valued behaviors

2. Click Create Campaign.

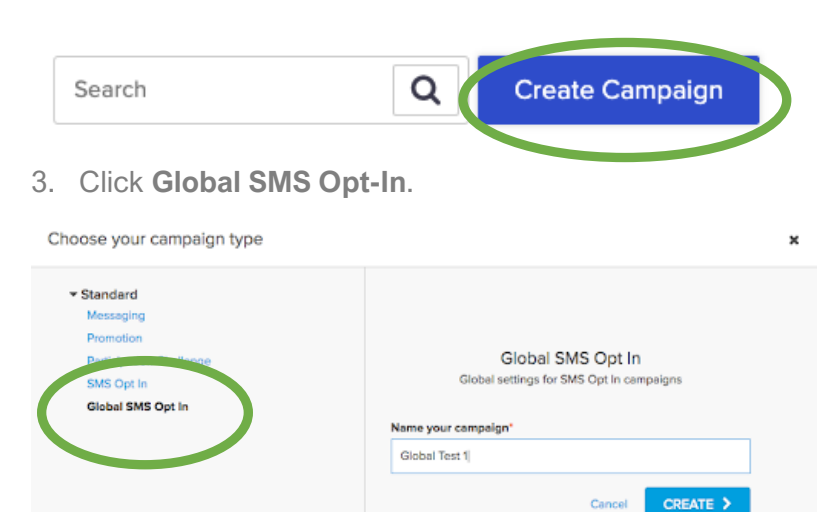

- 4. Click Edit global SMS Opt in options.
- 3 SessionM Twilio Implementation Guide © 2020 SessionM

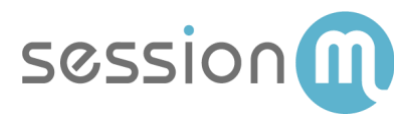

| • |  |
|---|--|
|   |  |
|   |  |
|   |  |
|   |  |
|   |  |
|   |  |
|   |  |
|   |  |
|   |  |

5. Configure the global options.

| Welcome message                               |      |
|-----------------------------------------------|------|
| Thanks for the confirmation! you are all set! |      |
|                                               |      |
| Global Opt Out Keywords                       |      |
| STOP END QUIT CANCEL UNSUBSCRIBE              |      |
| Global Opt Out message                        |      |
| You have unsubscribed                         |      |
|                                               |      |
| Help Keywords                                 |      |
| HELP                                          |      |
| Help message                                  |      |
| HELP FROM GLOBAL                              |      |
| No Match message                              |      |
| Message doesn't match any keyword             |      |
|                                               |      |
|                                               | Save |
|                                               |      |

Options include:

- Select an existing SMS service provider (this should be Twilio provider that was set up).
- Select a Target Phone Number (this is your short code).
- Add one or multiple Global Opt-In keyword(s).
- Add an Opt-In welcome message that triggers when a customer sends Opt-In via text message.

**Sample message:** "Welcome to {Description} Alerts! Msg&data rates may apply. {Message frequency} Reply HELP for help, STOP to cancel."

- Global Opt-Out Keyword defaulted to 'STOP' and is not editable.
- Add a Global Opt-Out message. Message triggers when a customer sends 'STOP 'via text message.

**Sample message:** "This is {{Description}} Alerts. {you have now been opted-out} Reply JOIN to opt back in. For further information go to {{website}}."

- Help Keyword defaults as 'HELP' and is not editable.
- Add a Help message. The message triggers when a customer sends 'HELP' via text message.

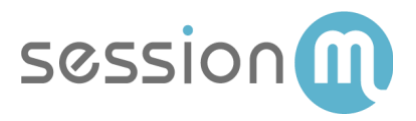

**Sample message:** ""This is {{Description}} Alerts. {Message frequency} Reply STOP to cancel. For further information go to {{website}}."

• Add a "No Match" message that triggers when a customer sends a keyword that does match any keywords.

**Sample message:** "Sorry we did not understand that for more information please reply {enter your keywords} to subscribe, HELP or to stop: STOP {any other stop keywords}. SessionM SMS Opt-In Campaign Set Up

### SessionM SMS Opt-In Campaign Set Up

Create an SMS opt-in campaign to capture opt-in status for users. This campaign manages an SMS opt-in/out messaging preference that is referenced in subsequent marketing campaigns both scheduled or triggered.

SMS is a highly regulated communication channel. Not respecting user opt status can lead to your short code being terminated by mobile carrier or incurring regulatory fines.

Single Opt-in is recommended for mobile originated opt-ins. This is where a user texts a keyword like "join" to short code 1234-56

Double Opt-in is recommended for a non-mobile originated opt-in. This is where user's opt-in to SMS via a web or mobile app. See Section "Managing Opt-ins from Web or mobile App"

1. Navigate to Campaigns Module on the SessionM dashboard.

#### Campaigns & Content

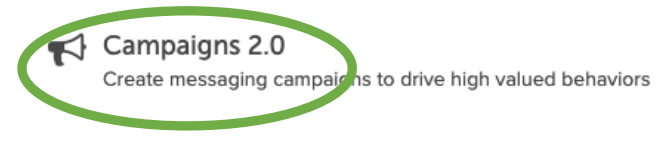

2. Click Create Campaign.

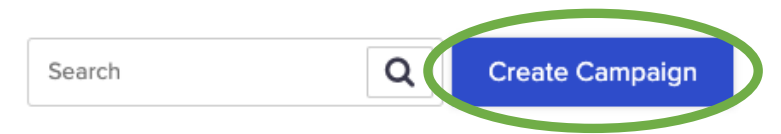

3. Click an SMS Opt-In. Name the campaign. Click Create.

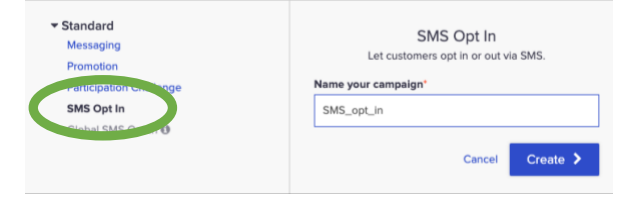

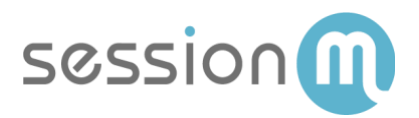

#### 4. Click Edit Options.

| Setup                                     |                                                          |   |
|-------------------------------------------|----------------------------------------------------------|---|
| Campaign R                                | untime                                                   |   |
| 01/23/2020 3:50pt                         | m ~ 02/23/2020 3:50pm                                    | Ë |
|                                           | Options                                                  |   |
| • Target All Users                        | <b>INCE</b> Edit Targeting                               |   |
| Estimated Audience                        | Size: 11,818 users                                       |   |
| Advanced Se                               | ttings Edit Settings                                     |   |
| User Restrictions:<br>Campaign Permalink: | Not required<br>05e471b2-3e22-11ea-9330-<br>e33abbc63633 |   |

5. Edit the Opt In options.

| Completed twilio regression sms opt in |        |
|----------------------------------------|--------|
| Opt In Options                         |        |
| Message Provider                       |        |
| Twilio SMS regression Jan              | $\vee$ |
| Target Phone Number                    |        |
| 97865                                  | $\sim$ |
| Opt In Keywords                        |        |
| Welcome message                        |        |
| Message from hui                       |        |
|                                        | Save   |

Settings include:

- Select an existing SMS service provider (this should be Twilio provider that was set up).
- Select a target phone number (this is your short code).
- Add one or multiple opt-In keyword(s).
- If using a double opt-in, click **Requires double opt in using global keyword**. The welcome message now changes to a confirmation message
- Add an opt-In welcome message that triggers when a customer sends Opt-In via text message.

Sample message: "Welcome to {Description} Alerts! Msg&data rates may apply. {Message frequency} Reply HELP for help, STOP to cancel."

6. Click Save.

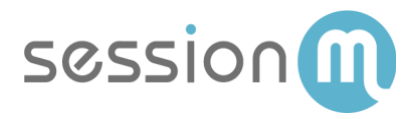

#### SessionM Set up an SMS campaign

Once the global settings and opt-in/out campaigns are set up. You are now able to set up scheduled or triggered SMS marketing or communication campaigns

1. Navigate to Campaigns Module on the SessionM dashboard.

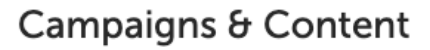

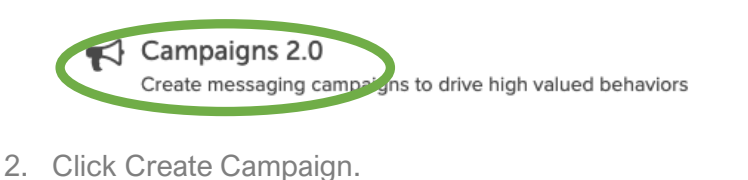

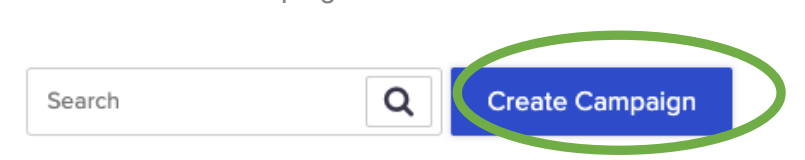

3. Create a messaging campaign for SMS.

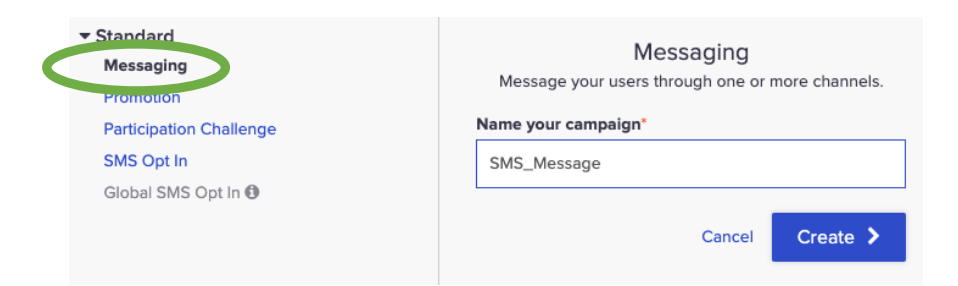

4. Click Add Message and then select SMS Message.

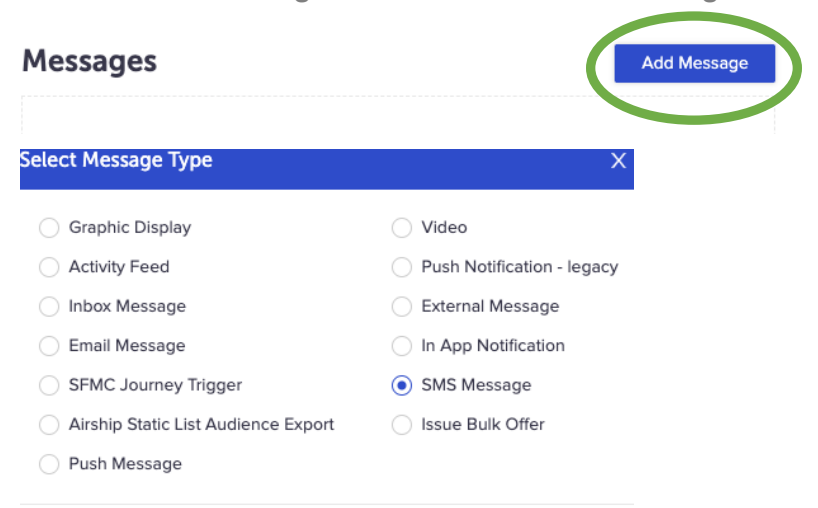

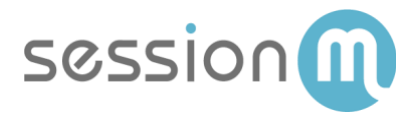

5. On the Set Up tab, choose a **Scheduled** or **Triggered** SMS message.

| Setup                       | Creative | Targeting | Notes |  |
|-----------------------------|----------|-----------|-------|--|
| Delivery Me                 | thod     |           |       |  |
| <ul> <li>Schedul</li> </ul> | ed       |           |       |  |
|                             | d        |           |       |  |
| Delivery Da                 | te/Time  |           |       |  |
| Select dat                  | e        | Ë         |       |  |

More information on setting up campaigns is available at <a href="https://docs.sessionm.com/user/Content/Campaigns/CampaignsLP.htm">https://docs.sessionm.com/user/Content/Campaigns/CampaignsLP.htm</a>

6. Click the **Creative** tab and configure the SMS Message content.

| Setup                  | Creative          | Targeting        | Notes        |  |
|------------------------|-------------------|------------------|--------------|--|
| Message F              | rovider           |                  |              |  |
| Twilio St              | AS regression Ja  | n                | $\checkmark$ |  |
| Target Pho             | ne Number         |                  |              |  |
| +18726                 | 669682            |                  | $\checkmark$ |  |
| Messaging              | Preference        |                  |              |  |
| sms - 14               | 117 twilio-sms-o  | pt-in-regression | ~            |  |
| Message                |                   |                  |              |  |
| Triggere               | d Message from    | twilio sms       |              |  |
|                        |                   |                  |              |  |
| Decidence              |                   |                  | A            |  |
| Preview<br>Triggered I | Message from twil | lio sms          |              |  |

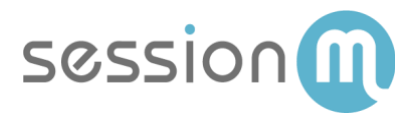

## Web or Mobile App SMS Opt-In via API

This SessionM API sequence diagram depicts the flow web or mobile app SMS opt-in/out.

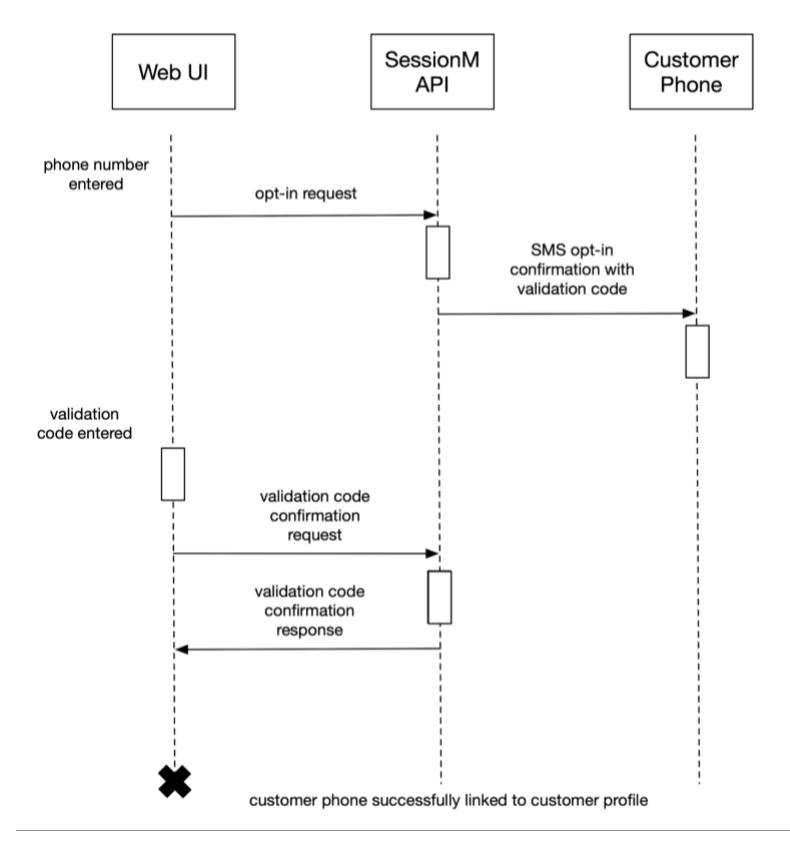

- 7. Using a web or mobile app, a user opts-in to SMS.
- 8. The web app calls the SessionM SMS Opt-in API from the web form or mobile API.

#### Request

```
/priv/v1/apps/{app_key}/messaging_events/sms/validatiton/request
{ "external_id": "{external_id}", "to_phone_number": "{phone_number}" }
Response
{
    "status": "ok"
}
```

9. The user receives a verification code on their mobile device.

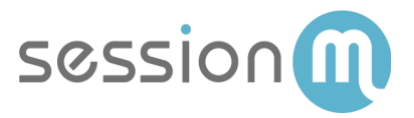

10. The user enters this verification code through the web form and verifies their number.

```
Call SessionM SMS Validation API

Request

priv/v1/apps/{app_key}/messaging_events/sms/validatiton/confirm

{

    "external_id": "{external_id}",

    "to_phone_number": "{phone_number}",

    "validation_code": "{validation code received on the mobile device}"

}

Response

{

    "status": "ok"

}
```

- 11. The user receives a message that their number is verified and that they are now opted in for that offer. (This should be set up as a confirmation message in the sms opt-in campaign).
- 12. The user starts receiving SMS messages.

#### Notes

- This flow ensures that the users can opt in for SMS without having to opt in though their mobile phones and get their phone numbers verified.
- User will not receive SMS marketing messages unless they input the verification code through the webform. The user's number has to be verified before they are opted in to receive SMS messages.
- In case that the user has multiple phone numbers tied to their account, the user only gets opted in to receive offers for the first verified phone number.